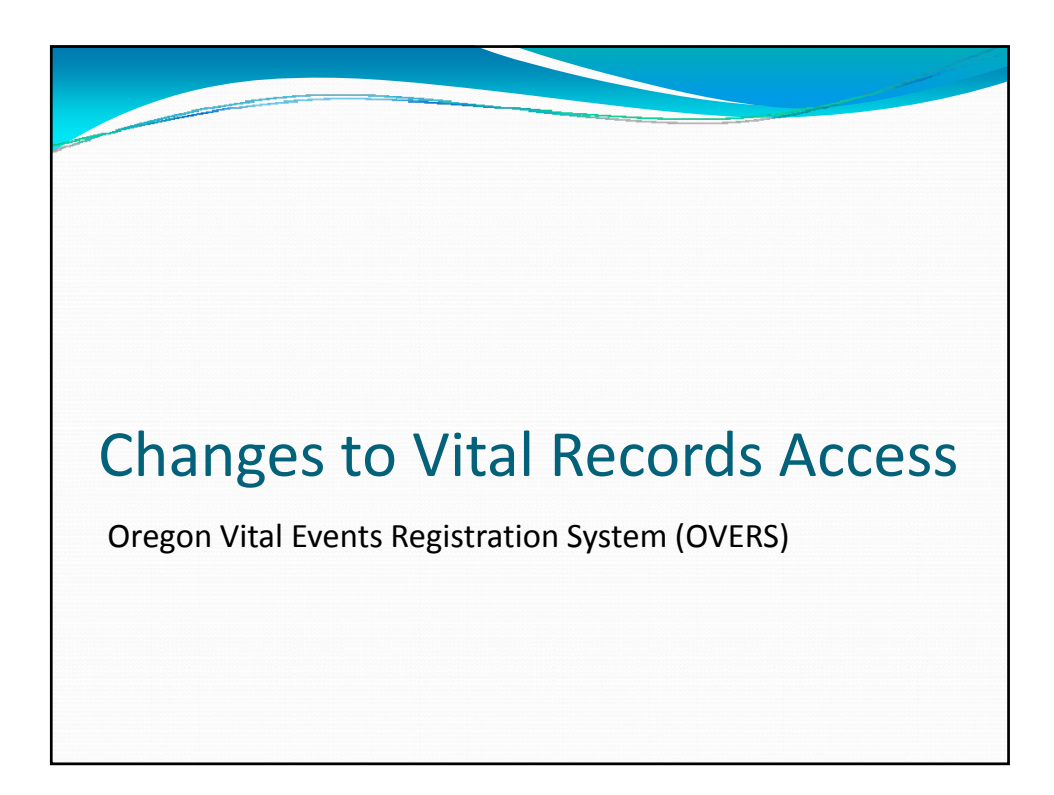

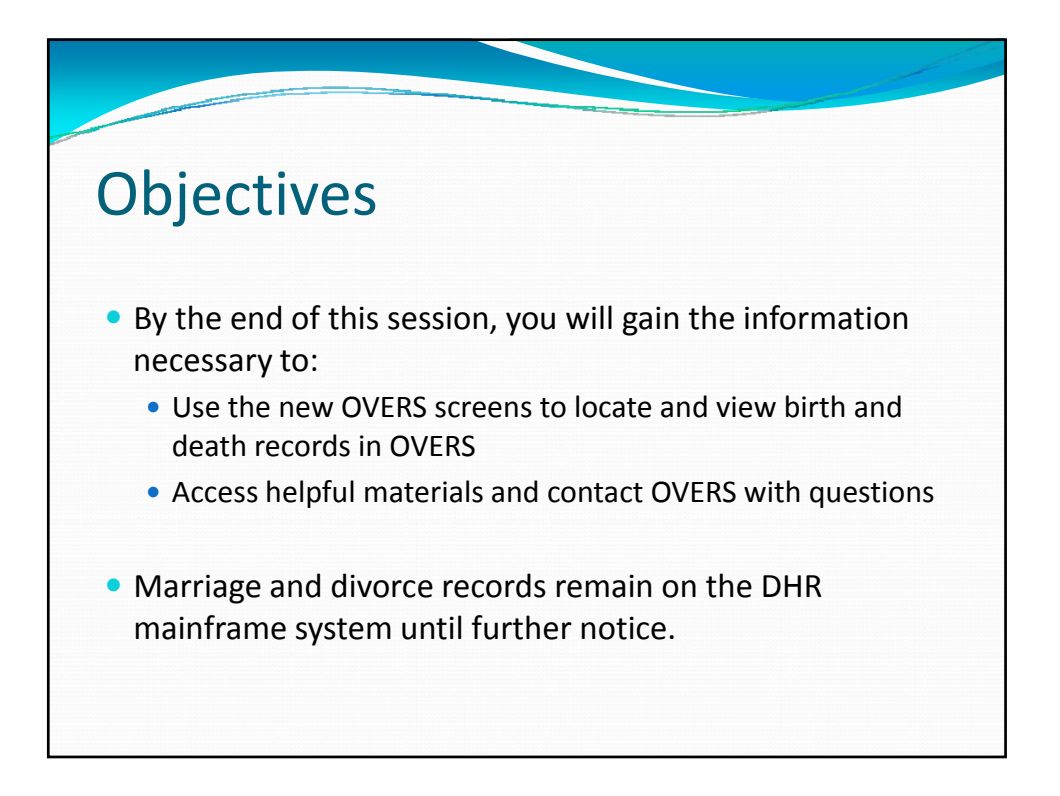

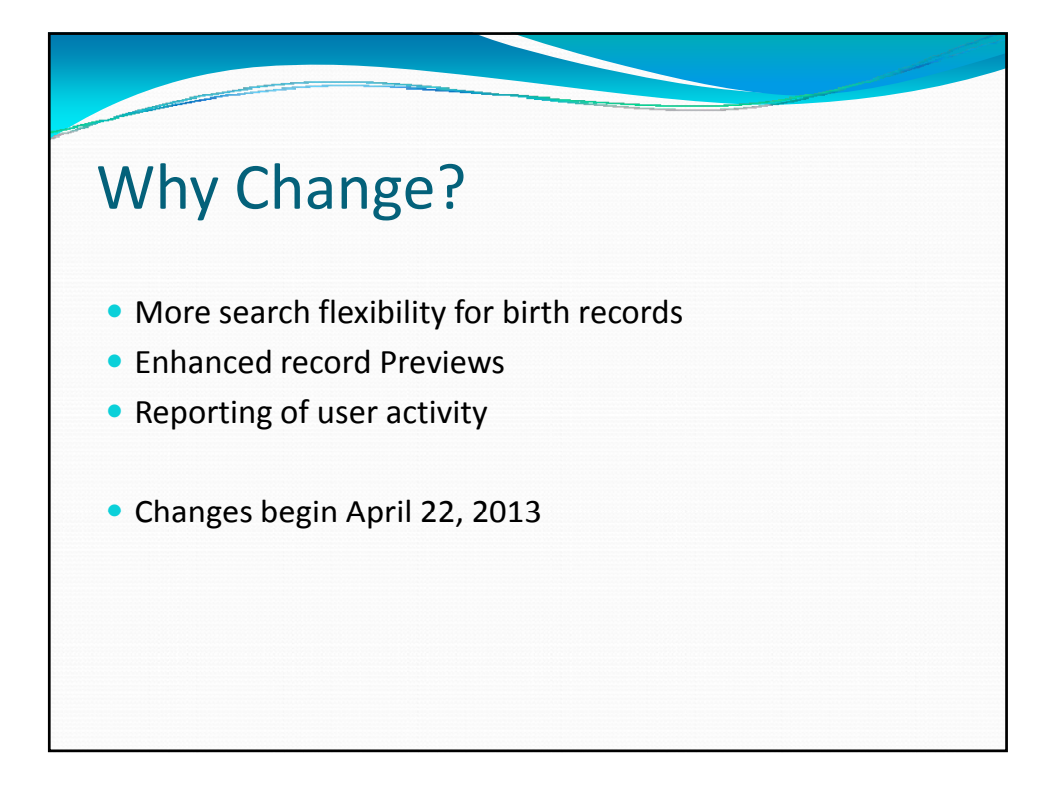

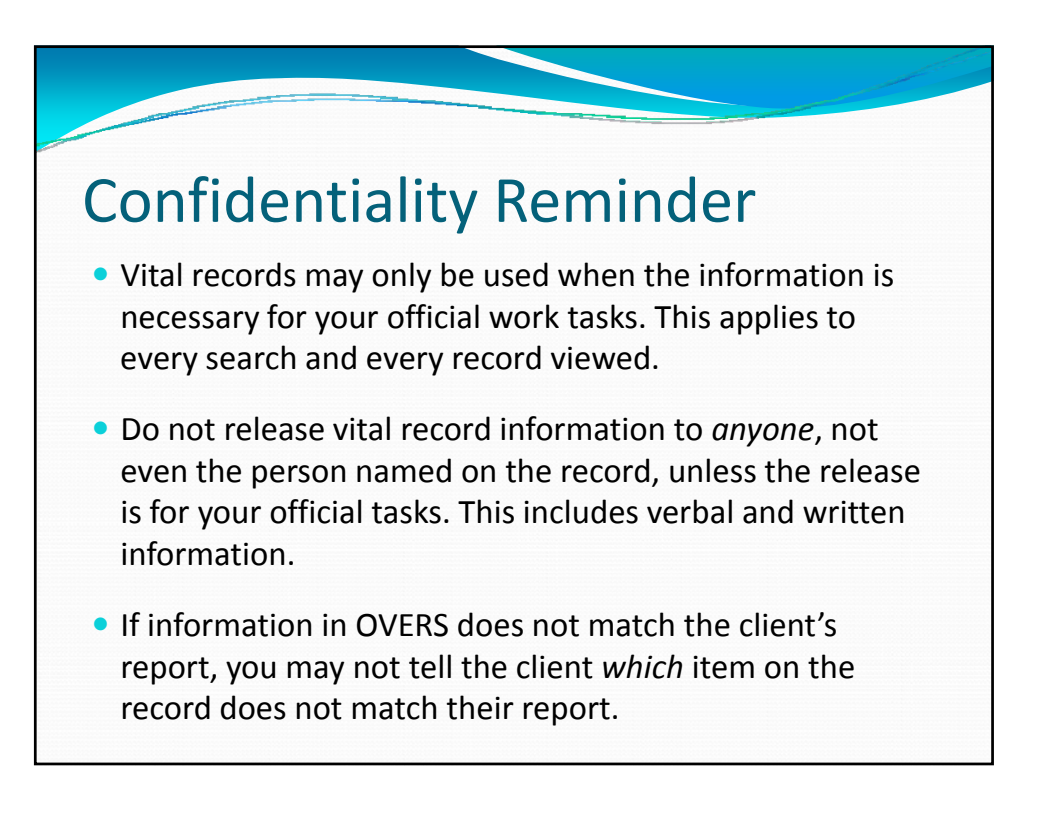

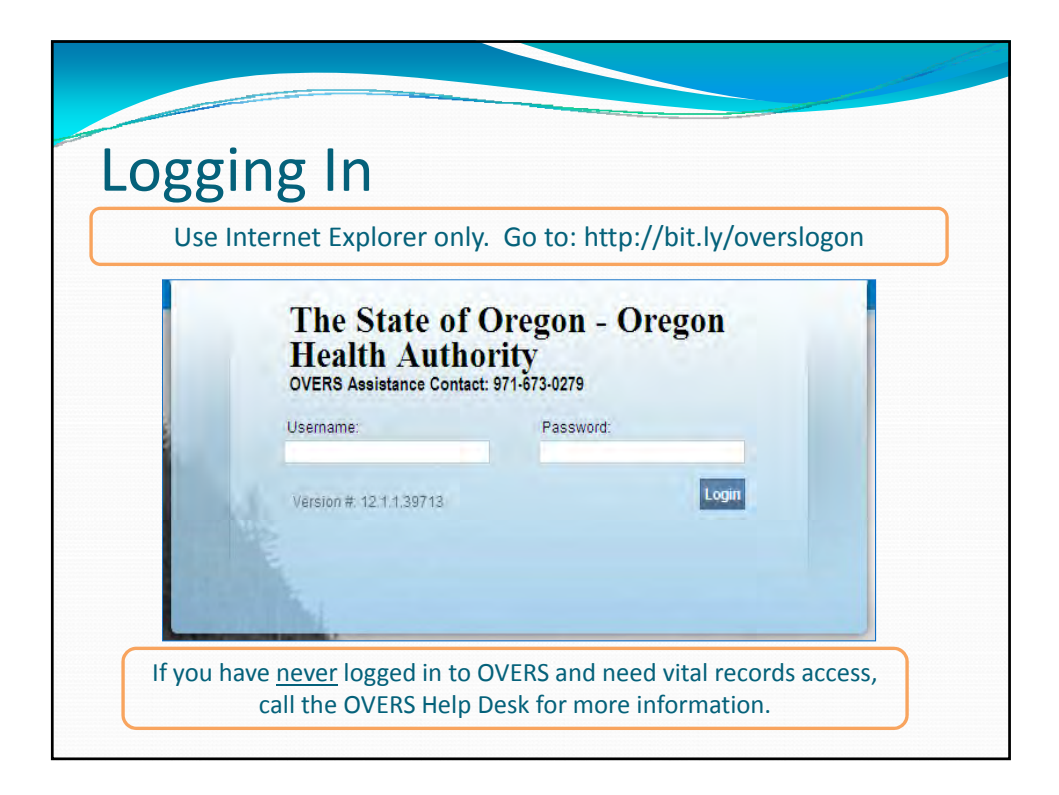

| OVERS Homo Page                                                                                                    |                         |
|----------------------------------------------------------------------------------------------------|-------------------------|
|                                                                                                    |                         |
| Test Government Agency Data View                                                                                                   | Welcome back: GovAgency |
| Main Order Processingepp<br>The State of Oregon - Oregon Health Authority<br>SQL2005 TEST - OVERS Helpdesk Number will appear here |                         |
| Fast Links                                                                                                    |                         |
|                                                                                                    |                         |
|                                                                                                    |                         |
|                                                                                                    |                         |
|                                                                                                    |                         |

| Acc        | essing B                                           | Birth Reco    | ords Search             |    |
|------------|----------------------------------------------------|---------------|-------------------------|----|
| T          | est Government Agency Data View                    |               | Welcome back: GovAgency | ut |
| T          | Review Previous Order<br>Order Birth Record Search | Ith Authority |                         |    |
| Fast Links | Order Death Record Search                          |               |                         |    |
| Message    | order Review<br>Previous Order                     |               |                         |    |
|            |                                                    |               |                         |    |
|            |                                                    |               |                         |    |
|            |                                                    |               |                         |    |
|            |                                                    |               |                         |    |

|                                                                                             |                                                  | and the second second second second second second second second second second second second second second second |
|---------------------------------------------------------------------------------------------|--------------------------------------------------|----------------------------------------------------------------------------------------------------|
| Birth Records                                                                               | Search                                           |                                                                                                    |
| irth Record Search                                                                          |                                                  |                                                                                                    |
| Organization<br>Name⊁ Test Government Agency Data \                                         | The section shown here with your user account it | is filled in                                                                                                    |
| Applicant Address                                                                           |                                                  |                                                                                                    |
| Pre<br>Street Number Directional Street Name                                                | Street Post<br>Designator Direction              | nal Apartment Number                                                                                             |
| City or Town         State         Country           Portland         Oregon         United | Zip Code<br>ates 97212                           |                                                                                                    |
| Contact Information                                                                         |                                                  |                                                                                                    |
| Attention: Wggl Evfbfgungku                                                                 |                                                  |                                                                                                    |
| Phone Number: Alternate Num                                                                 | r: Fax Number:                                   |                                                                                                    |
| Email: NoOne@vitalchek.com                                                                  | If a change is                                   | noodod.                                                                                                    |
| events Requested                                                                            | - To your office locatio                         | on, speak with your                                                                                              |
| ligibility Applicant Relationship:> Government Agency                                       | manag<br>- To your Contact Infor                 | ger<br>mation, contact the<br>In Desk                                                                            |

| Search II         strant       First         er       First         Middle:       Maid n Last         er       First         Middle:       Curr         er       First         Middle:       Last         er       First         Middle:       Last         er       First         Middle:       Last         er       First         Middle:       Last         er       First         Middle:       Last         er       First         Middle:       Last         er       First         Middle:       Last         er       First         Middle:       Last         er       First         Middle:       Last         er       First         Middle:       Last         er       First         Middle:       Last         er       First         er       First         math       Registrant: The child         named on the record       First                                                                                                    |                              | Last Name is requi | red                   |
|----------------------------------------------------------------------------------------------------|------------------------------|--------------------|-----------------------|
| strant       First:       Middle:       Last:         er       First:       Middle:       Maid n Last:         er       First:       Middle:       Curr         er       First:       Middle:       Last:         of Birth       Start:       Image: Start:       Registrant: The child named on the record.                                                                                                    | ent Search 🔳                 |                    |                       |
| er First Middle: Maid A Last er First Middle: Cur Last er First Middle: Last er First Middle: Last er First Middle: Last Er First Er First Middle: Last er First Er First Er First First F | egistrant First:             | Middle:            | Last:                 |
| er First Middle: Cur Last of Birth Start First Registrant: The child named on the record.                                                                                                    | other First:                 | Middle:            | Maid n Last:          |
| er First: Middle: La Registrant: The child named on the record.                                                                                                    | other First:                 | Middle:            | Curr Last:            |
| of Birth Start: Registrant: The child named on the record.                                                                                                    | ather First:                 | Middle:            | La                    |
| named on the record.                                                                                                    | ate of Birth Start:          |                    | Registrant: The child |
|                                                                                                    | ex: 🔽                        |                    | named on the record.  |
| ber of rows to be returned: 200                                                                                                    | umber of rows to be returned | 200                |                       |

| Birth         | Rec              | ords Sea                | rch                  |  |
|---------------|------------------|-------------------------|----------------------|--|
| Event Search  | 1 II             |                         |                      |  |
| Registrant    | First:           | Middle:                 | Last:                |  |
| Mother        | First:           | Middle:                 | Maiden Last:         |  |
| Mother        | First:           | Middle:                 | Current Last:        |  |
| Father        | First:           | Middle:                 | Last:                |  |
| Date of Birth | Start:           |                         |                      |  |
| Sex:          | ~                |                         |                      |  |
| Number of r   | ows to be return | ned: 200                |                      |  |
| Search So     | undex New E      | vent                    |                      |  |
|               |                  |                         | _                    |  |
|               | Fill in tw       | vo to three fields to s | search for a record. |  |

| Birth Record                                        | s Sea                    | arch Search by Mother's<br>Maiden Name                       |
|-----------------------------------------------------|--------------------------|--------------------------------------------------------------|
| Event Search                                        |                          | before 2008)                                                 |
| Registrant First:                                   | Middle:                  | Last:                                                        |
| Mother First:                                       | Middle:                  | Maiden Last:                                                 |
| Mother First:                                       | Middle:                  | Current Last:                                                |
| Father First:<br>Date of Birth Start:               | Middle:                  | Last                                                         |
| Sex:  Number of rows to be returned: 200            | ]                        | Search by Mother's<br>Current Name                           |
| Search Soundex New Event                            |                          |                                                              |
| When searching<br>1. You will find <i>all</i> birth | using moth<br>records ma | <b>her or father names:</b><br>atching your search criteria. |

| Birth Reco           | ords Searc                  | h                                 |  |
|----------------------|-----------------------------|-----------------------------------|--|
| Event Search         | Search by the Father's name |                                   |  |
| Registrant First:    | Midd                        | Last:                             |  |
| Mother First:        | Mid                         | Maiden Last:                      |  |
| Mother First:        | Mi dle:                     | Current Last:                     |  |
| Father First:        | Middle:                     | Last:                             |  |
| Date of Birth Start: |                             |                                   |  |
| Sex: 🔽               | ed: 200 Ez                  | kact date of<br>rant's birth only |  |
| Search Soundex New E | vent                        |                                   |  |

| Birth Reco                                                                    | ords Sear                               | ch                           |
|-------------------------------------------------------------------------------|-----------------------------------------|------------------------------|
| Event Search 🗵                                                                |                                         |                              |
| Registrant First:                                                             | Middle:                                 | Last                         |
| Mother First:                                                                 | Middle:                                 | Maiden Last:                 |
| Mother First:                                                                 | Middle:                                 | Current Last:                |
| Father First:                                                                 | Middle:                                 | Last                         |
| Date of Birth Start: Sex: Number of rows to be returned Search Soundex New Ev | ent                                     | Do not change this<br>number |
| Clear                                                                         | s Search criteria to<br>eart new search |                              |

| Birth Records                                                     | Search                                          |                                              |                                           |
|-------------------------------------------------------------------|-------------------------------------------------|----------------------------------------------|-------------------------------------------|
| Event Search                                                      |                                                 |                                              |                                           |
| Registrant First: Camryn                                          | Middle: J%                                      | Last:                                        | Edwards                                   |
| Mother First:                                                     | Middle:                                         | Maiden Last:                                 |                                           |
| Mother First:                                                     | Middle:                                         | Current Last:                                |                                           |
| Father First:                                                     | Middle:                                         | Last:                                        |                                           |
| Date of Birth Start:                                              |                                                 |                                              |                                           |
| Sex:                                                              | Unsure of correc                                | ct spelling o                                | or formatting?                            |
| Number of rows to be returned: 200                                | Use                                             | the Wildcar                                  | d!                                        |
| Search Soundex New Event                                          |                                                 | %                                            |                                           |
| Searches for names that<br>sound like the name(s)<br>you entered. | Examples: After<br>after Mc or<br>at the end of | er the middle<br>Mac (Mc% o<br>a partial nar | e initial (J%),<br>r Mac%),<br>ne (Emil%) |

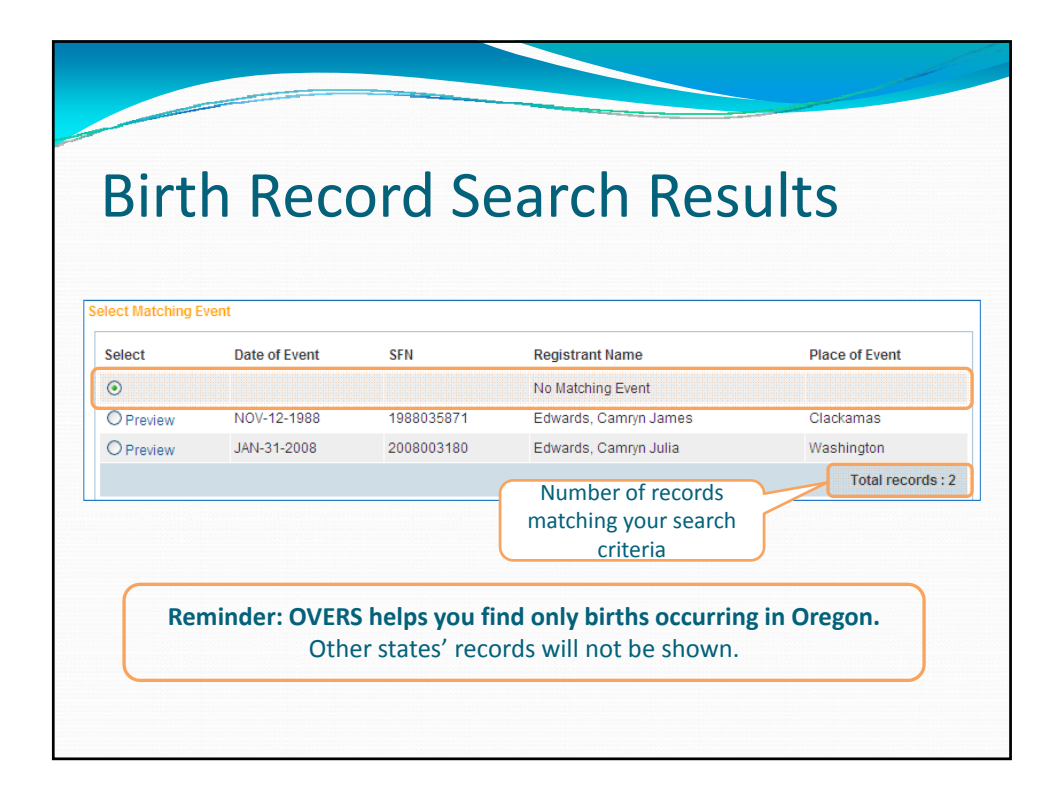

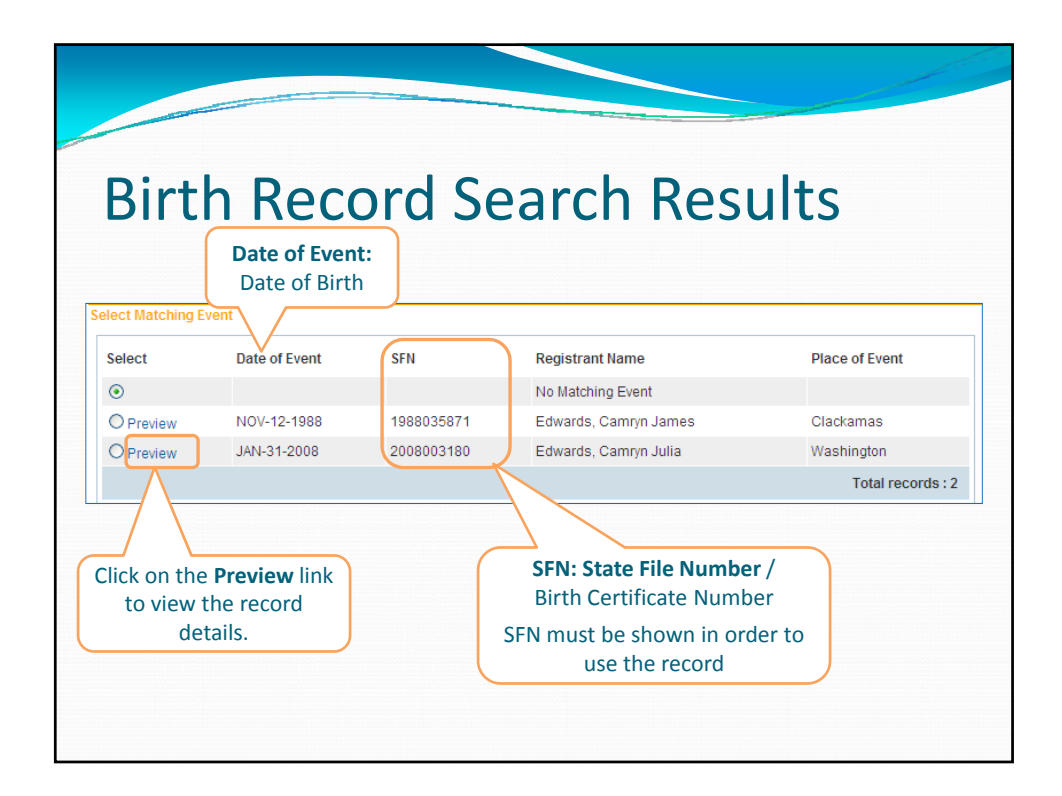

| Birth Record Pr                                                                                                    | review                                                                                                    |
|----------------------------------------------------------------------------------------------------|----------------------------------------------------------------------------------------------------|
| Most information                                                                                                    | on shown is the same.                                                                                                    |
| Preview Child's Name: Camryn Julia Edwards Sex: Female City or Town of Birth: Portland Mother's Current Name: Samara Edwards Mother's Maiden Name: Samara Lewallen Mother's Birth State: Oregon Marital Status: Yes Father's Current Name: Jamir Edwards Fother & Orth State | Date of Birth: JAN-31-2008<br>County of Birth: Washington<br>Mother's Date of Birth: FEB-06-1979<br>Date of Birth: JUN-14-1982 |
| Child Status: Deceased<br>AOP:<br>Amendment:<br>Camryn Edwards is now<br>deceased.                                                                                                    | Mother's <i>full</i> name before<br>first marriage (maiden name)<br>is now shown.                                              |

|                                                                                                    |                                                           | and the second |
|----------------------------------------------------------------------------------------------------|-----------------------------------------------------------|----------------|
| Birth Recor                                                                                                    | d Preview                                                 |                |
|                                                                                                    |                                                           |                |
| Preview                                                                                                    |                                                           |                |
| Child's Name: Camryn Julia Edwards<br>Sex: Female<br>City or Town of Birth: Portland                                                  | Date of Birth: JAN-31-2008<br>County of Birth: Washington |                |
| Mother's Current Name: Samara Edwards<br>Mother's Maiden Name: Samara Lewallen<br>Mother's Birth State: Oregon<br>Marital Status: Yee | Mother's Date of Birth: FEB-06-1979                       |                |
| Fathanta Comment Names, Jamis Edwards                                                                                                 | Father's Date of Birth: JUN-14-1982                       |                |
| Father's Birth State: Oregon                                                                                                    |                                                           |                |
| Father's Birth State: Oregon<br>Child Status: Deceased                                                                                |                                                           |                |
| Father's Birth State: Oregon<br>Child Status: Deceased<br>AOP:                                                                        |                                                           |                |

| -<br>Births Before 2(                                                   | 108                        |
|-------------------------------------------------------------------------|----------------------------|
|                                                                         | 000                        |
|                                                                         |                            |
| Preview<br>Child's Name: Skyla Johnson                                  | Date of Birth: JAN-12-1981 |
| Sex: Female                                                             | County of Birth: Multhomah |
| Mother's Current Name                                                   | Mother's Date of Birth     |
| Mother's Maiden Name: Larissa Ashbaugh                                  | mouner's Date of Birth.    |
| Mother's Birth State: Colorado<br>Marital Status: Yes                   |                            |
| Father's Current Name: Richard Johnson<br>Father's Birth State: Unknown | Father's Date of Birth:    |
| Child Status:                                                           |                            |
| AOP:                                                                    |                            |
| Amendment:                                                              |                            |
|                                                                         |                            |
|                                                                         |                            |
|                                                                         |                            |

| vents F                                                     | equested                                                                      |                                                                                                    |                                                    |            |              |
|-------------------------------------------------------------|-------------------------------------------------------------------------------|----------------------------------------------------------------------------------------------------|----------------------------------------------------|------------|--------------|
| ld F                                                        | rst                                                                           | Middle                                                                                                    | Last                                               | Event Type | $\checkmark$ |
| 1 C                                                         | amryn                                                                         | J%                                                                                                    | Edwards                                            | Birth      | Preview      |
| igibility<br>pplica<br>vent Se                              | nt Relationship: ) G                                                          | overnment Agency                                                                                                    | ×                                                  |            |              |
| ligibility<br>Applica<br>vent Se<br>Registra                | nt Relationship:> Ga<br>arch II<br>ant First: Camryn                          | overnment Agency<br>Middle: J%                                                                                                    | Last. Edward                                       | S          |              |
| Applica<br>Applica<br>Vent Se<br>Registra<br>Mother         | nt Relationship: ) Ga<br>arch II<br>ant First: Camryn<br>First:               | Middle: J%                                                                                                    | Last Edward                                        | S          |              |
| Applica<br>Vent Se<br>Registra<br>Mother                    | nt Relationship:> G<br>arch II<br>ant First: Camryn<br>First: First:          | Middle: J%<br>Middle: Middle:                                                                                                    | Last Edward<br>Maiden Last Current Last            | S          |              |
| Applica<br>Vent Se<br>Registr<br>Mother<br>Mother<br>Father | nt Relationship: > G<br>arch  ant First: Camryn<br>First:<br>First:<br>First: | Middle: J%<br>Middle: Middle: Mid | Last Edward<br>Maiden Last<br>Current Last<br>Last | S          |              |

|                       |                       |              |            | and the second second se |
|-----------------------|-----------------------|--------------|------------|----------------------------------------------------------------------------------------------------|
|                       |                       |              |            |                                                                                                    |
|                       | Deservel              | Caral        |            |                                                                                                    |
| Birth                 | Kecord                | Search       |            |                                                                                                    |
| vents Requested       |                       |              |            |                                                                                                    |
| d First               | Middle                | Last         | Event Type |                                                                                                    |
| 1 Camryn              | J%                    | Edwards      | Birth      | Preview                                                                                                    |
| 2 Emily               | Julia                 | Hahn         | Birth      | Preview                                                                                                    |
| 3 Isaac               |                       | Greg         | Birth      | Preview                                                                                                    |
| opt Search            | p:> Government Agency | ×            |            |                                                                                                    |
| Registrant First      | Middle:               | Last Grea    |            |                                                                                                    |
| lother First          | Middle:               | Maiden Last  |            |                                                                                                    |
| lother First          | Middle:               | Current Last |            |                                                                                                    |
| ather First           | Middle:               | Last         |            |                                                                                                    |
| ather Flith Start     |                       | 2030         |            |                                                                                                    |
| Jale Of Diffit Start. |                       |              |            |                                                                                                    |
|                       | N/ 1                  |              |            |                                                                                                    |
| Sex:                  | -                     |              |            |                                                                                                    |

| Test Go<br>Main Orr | overnment Agency Data View |                | Welcome back: GovAgency |
|---------------------|----------------------------|----------------|-------------------------|
|                     | er Birth Record Search     | alth Authority |                         |
| st Links            | er Death Record Search     |                |                         |
| Messages            | Order Review               |                |                         |
|                     | Previous Order             |                |                         |

|                                           | II Recc                | oras (                              | Searc                                      | ch                                 |  |
|-------------------------------------------|------------------------|-------------------------------------|--------------------------------------------|------------------------------------|--|
| eath Record Se                            | arch                   |                                     |                                            |                                    |  |
| Organization                              |                        | The section shown is filled in      |                                            |                                    |  |
| Name  Test Government Agency Data V       |                        | with your user account information. |                                            |                                    |  |
| Applicant Addres                          | s<br>re                |                                     | Street                                     | Post                               |  |
| Street Number                             | irectional Street Name |                                     | Designator                                 | Directional Apartment Number       |  |
| City or Town<br>Portland                  | State                  | Country<br>United States            | Zip Code<br>97212                          |                                    |  |
| Contact Informat                          | on                     |                                     |                                            |                                    |  |
| Attention: Wggl                           | Evfbfgungku            |                                     |                                            |                                    |  |
| Phone Number:                             | Alt                    | ernate Number:                      |                                            | Fax Number:                        |  |
| Email:                                    | NoOne@vitalchek.com    |                                     |                                            | If a shange is needed:             |  |
| Events Requeste                           | 1                      |                                     | - To your                                  | r office location, speak with your |  |
| Eligibility                               |                        |                                     | Tawawr                                     | manager                            |  |
| Applicant Relationship: Covernment Agency |                        |                                     | - To your Contact Information, contact the |                                    |  |

| Death Re                      | ecoras s       | Registrant: The d   | ecedent on the  |
|-------------------------------|----------------|---------------------|-----------------|
|                               |                | reco<br>(person who | rd<br>has died) |
| Event Search                  |                |                     |                 |
| Registrant First:             | Middle:        | Last:               |                 |
| Date of Death: Start:         | End:           |                     |                 |
| Date of Birth Start:          | End:           |                     |                 |
| Sex: 💽 Place                  | of Event City: | Place of Event Cour | nty             |
| Number of rows to be returned | 200            |                     |                 |
| Search Soundex New Ever       | nt             |                     |                 |
|                               |                |                     |                 |

| Death Records Search                               |
|----------------------------------------------------|
|                                                    |
| Event Search                                       |
| Registrant First. Middle: Last:                    |
| Date of Death: Start: End: Emd:                    |
| Date of Birth Start: End:                          |
| Sex: Place of Event City: Place of Event County    |
| Number of rows to be returned:                     |
| Search Soundex New Event Do not change this number |
| Clears Search criteria to<br>start new search      |
|                                                    |

| )eat          | h Records Search                           |
|---------------|--------------------------------------------|
|               | Last Name is required                      |
| ent Search    |                                            |
| egistrant     | First. Terrence Middle: Last. Young        |
| ate of Death: | Start: MAR-26-2013 📖 End:                  |
| ate of Birth  | Start: End:                                |
| ex:           | Place of Event City: Place of Event County |
| umber of rows | s to be returned: 200                      |
| earch Sound   | Jex New Event                              |

|                | th Doc         | orde S           | oarch D             | oculto          |
|----------------|----------------|------------------|---------------------|-----------------|
| Jea            | lii kec        | orus s           |                     | esuits          |
|                |                |                  |                     |                 |
|                |                |                  |                     |                 |
| ect Matching E | vent           |                  |                     |                 |
| Select         | Date of Event  | SFN              | Registrant Name     | Place of Event  |
| ۲              |                |                  | No Matching Event   |                 |
| O Preview      | MAR-26-2013    | 2013000023       | Young, Terrence     | Multnomah       |
|                |                |                  |                     | Total records : |
| Rem            | inder: OVERS h | nelps you find o | only deaths occurr  | ing in Oregon.  |
|                | other          |                  | s will not be shown | ·               |
|                |                |                  |                     |                 |

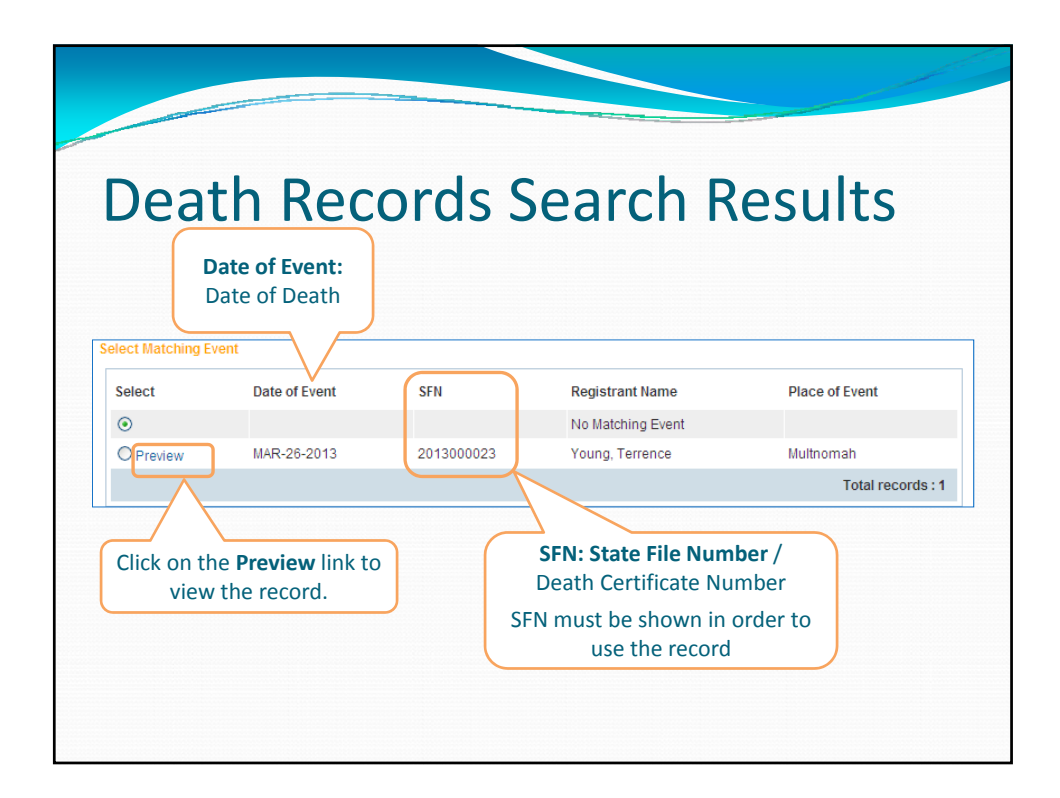

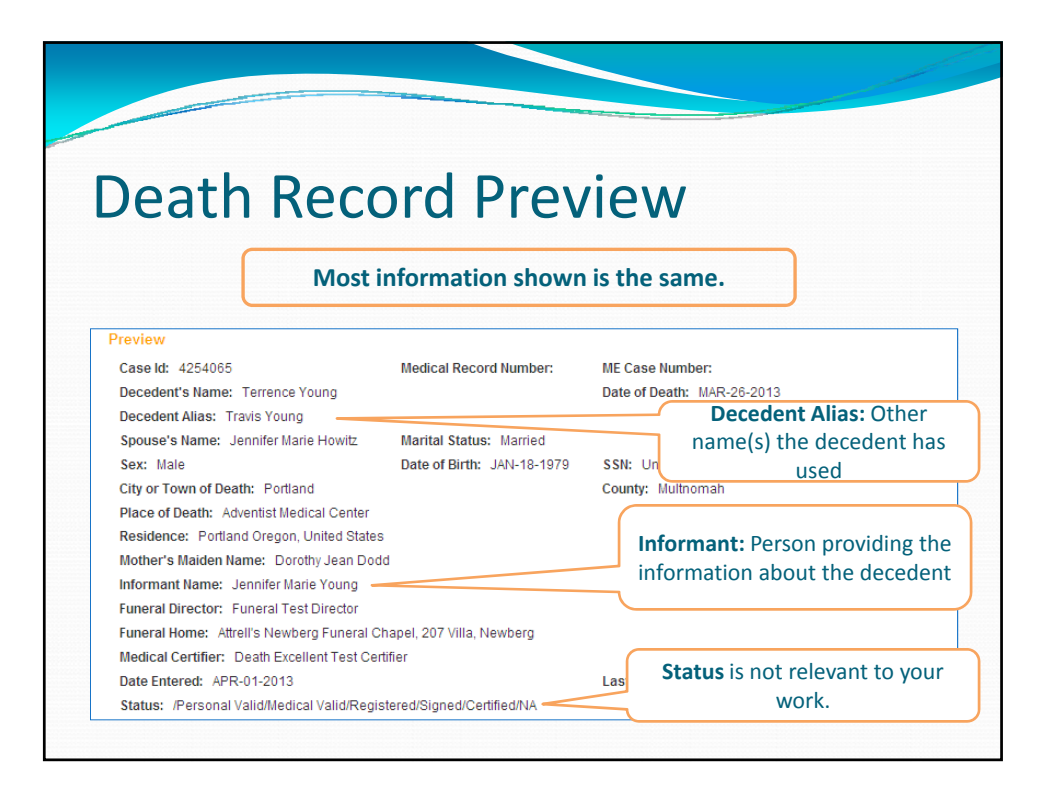

|                                           | o o th                                                                          |                                                         |             |            |          |
|-------------------------------------------|---------------------------------------------------------------------------------|---------------------------------------------------------|-------------|------------|----------|
| J                                         | eath                                                                            | Record                                                  | Search      | ו          |          |
| Even                                      | ts Requested                                                                    |                                                         |             |            |          |
| ld                                        | First                                                                           | Middle                                                  | Last        | Event Type | <b>V</b> |
| 1                                         | Terrence                                                                        |                                                         | Young       | Death      | Preview  |
|                                           | t Search                                                                        |                                                         |             |            |          |
| Even                                      |                                                                                 |                                                         |             |            |          |
| Reg                                       | jistrant First Terr                                                             | ence Middle:                                            | Last: Young |            |          |
| Even<br>Reg<br>Date<br>Date               | pistrant First: Terr<br>e of Death: Start: MAR<br>e of Birth Start:             | ence Middle:                                            | Last Young  |            |          |
| Even<br>Reg<br>Date<br>Date<br>Sex        | pistrant First: Terr<br>e of Death: Start: MAG<br>e of Birth Start:             | ence Middle:<br>-26-2013 m End:<br>Place of Event City: | Last Young  |            |          |
| Even<br>Reg<br>Date<br>Date<br>Sex<br>Nun | e of Death: Start: MAR<br>e of Birth Start: F<br>F<br>mber of rows to be return | ence Middle:                                            | Last Young  |            |          |

| Dooth                   | Poforo 2006                                |
|-------------------------|--------------------------------------------|
| Deaths                  | s Delute 2000                              |
|                         |                                            |
| Preview                 |                                            |
| Case Id: 1866571        | Medical Record Number: ME Case Number:     |
| Decedent's Name: Ger    | eorge Hazlett Date of Death: JUL-19-2004   |
| Decedent Alias: Georg   | ge Hazeldon                                |
| Spouse's Name:          | Marital Status:                            |
| Sex: Male               | Date of Birth: SEP-12-1913 SSN:            |
| City or Town of Death:  | County: Lane                               |
| Place of Death:         |                                            |
| Residence:              |                                            |
| Mother's Maiden Name    | e:                                         |
| Informant Name:         |                                            |
| Funeral Director:       |                                            |
| Funeral Home:           |                                            |
| Medical Certifier:      |                                            |
| Date Entered: SEP-22-   | -2012 Last Update Made By:                 |
|                         | d/Medical Valid/Registered/NA/NA/Converted |
| Status: /Personal Valid |                                            |

| Welcome back: Gov/Agency Logout   |
|-----------------------------------|
| n Authority<br>r will appear here |
|                                   |
|                                   |
|                                   |

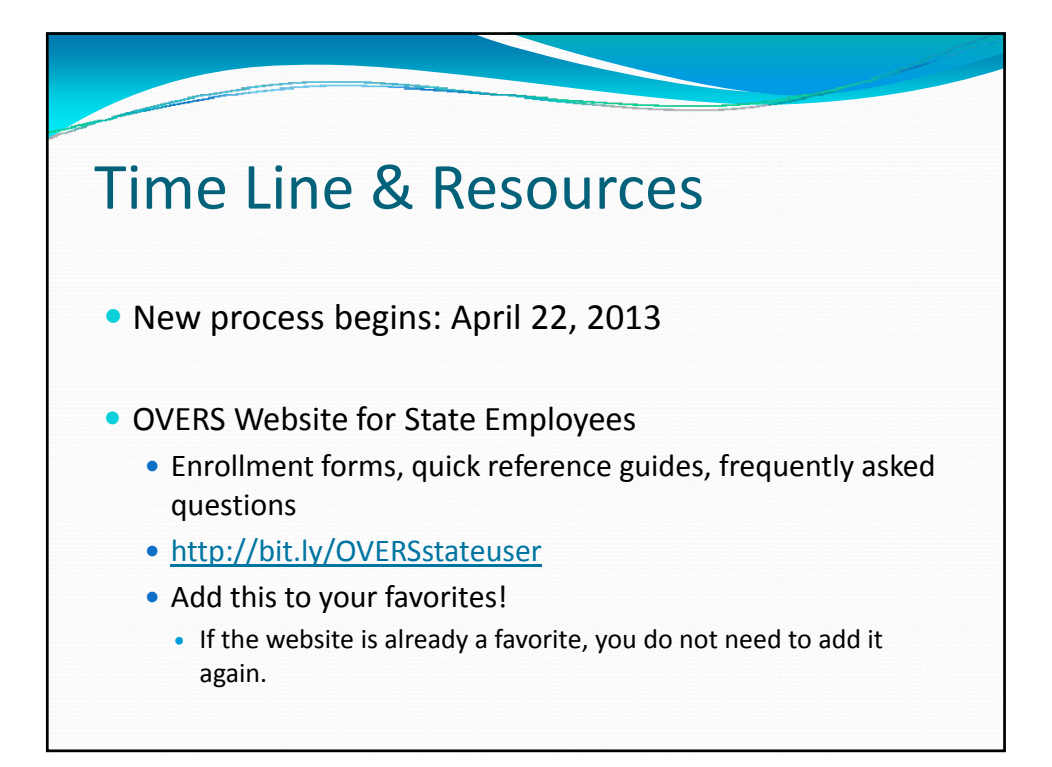

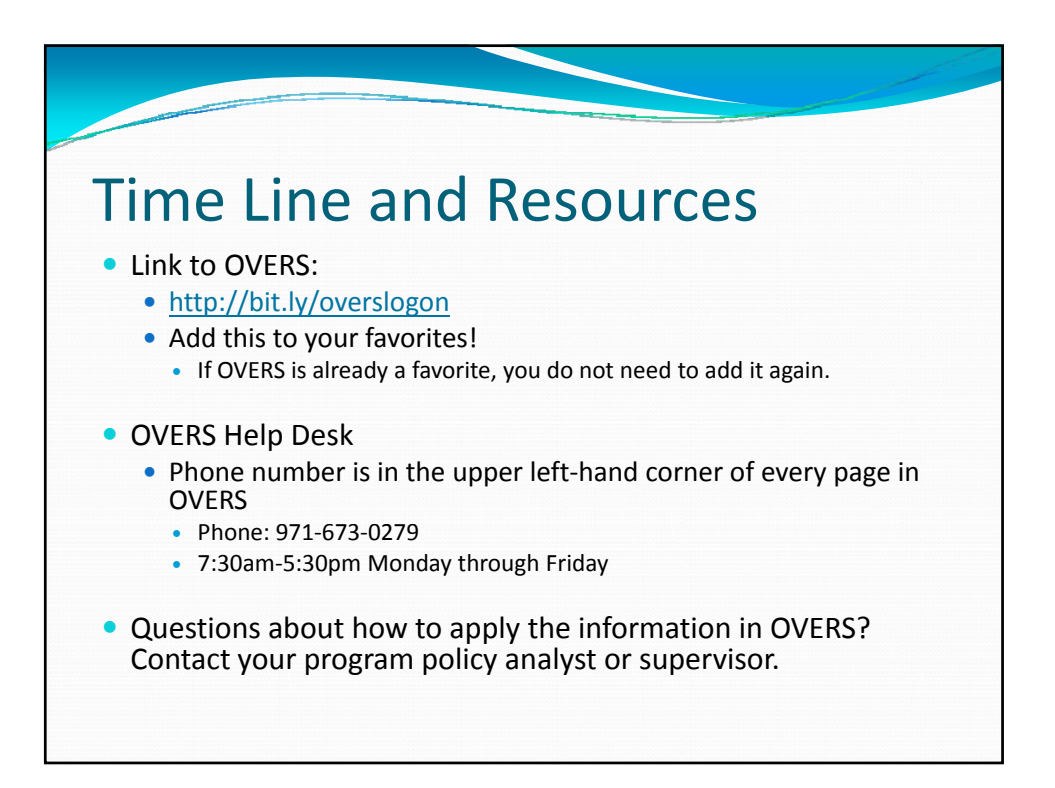